#### Fiche Exploitation

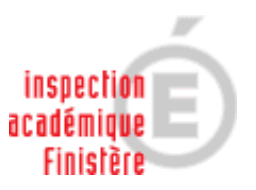

**EVALUATION CE2 – 2005** 

# **Exploitation des données**

## Un scénario pour une école

avec

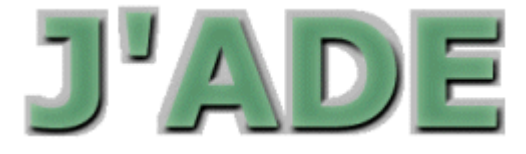

Roland PICARD Conseiller pédagogique - Mission T.I.C.E. Inspection académique du Finistère

Ce scénario pourra être utilisé après la saisie complète des données. Si les saisies ne sont pas complètes pour tous les élèves et pour tous les items, des messages d'alerte apparaîtront lors du calcul des indicateurs.

© Septembre 2006

## SOMMAIRE

#### A. Présentation

- 1. L'interface d'exploitation
- 2. L'interface de paramétrage

#### B. Pilotage de l'établissement.

- 1. Résultats globaux de l'école ou d'une classe
- 2. Niveau d'hétérogénéité des classes :
- 3. Repérer des domaines de difficultés :

#### C. Information des familles

- 1. Performance générale
- 2. Profil de chaque enfant

### D. Projets pédagogiques

- 1. Tableaux de synthèse pour chaque classe
- 2. Tableau de distribution des codes
- 3. Tableaux récapitulatifs des résultats de chaque élève (par classe)
- 4. Gestion des groupes d'élèves

## A. Présentation

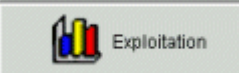

Cliquer sur ce bouton pour démarrer l'exploitation des résultats. Pour l'exploitation des données, deux types d'interfaces sont essentiellement utilisés.

## 1. L'interface d'exploitation

Voir guide p 30.

## 2. L'interface de paramétrage (fonction de tri et de classement)

Voir guide p 31.

Les fonctions suivantes sont disponibles pour certains indicateurs.

#### Pour sélectionner plusieurs lignes :

Une à une : Touche Ctrl maintenue enfoncée + Clic gauche Tout un groupe de lignes : Touche Maj enfoncée + Clic Gauche sur la première, puis sur la dernière ligne du groupe à sélectionner

**Pour désélectionner une ligne :** Touche Ctrl maintenue enfoncée + Clic gauche

Lexique : Voir guide p 45

# B. Pilotage de l'établissement.

## 1. Résultats globaux de l'école ou d'une classe

Ces résultats doivent être rapprochés d'autres résultats émanant d'échantillons plus larges : circonscription, département, pays.

| Que veut-on obtenir ?                                                                                                    | Résultats à l'écran                                                                                                    |                                      |             |             |                   |             |                                                                                                    |                                                                                                    |                                                                                          | Procédure à suivre                        |             |                                                                                                    |                                                                                                    |                                                                           |
|----------------------------------------------------------------------------------------------------|----------------------------------------------------------------------------------------------------|--------------------------------------|-------------|-------------|-------------------|-------------|----------------------------------------------------------------------------------------------------|----------------------------------------------------------------------------------------------------|------------------------------------------------------------------------------------------|-------------------------------------------|-------------|----------------------------------------------------------------------------------------------------|----------------------------------------------------------------------------------------------------|---------------------------------------------------------------------------|
| <ul> <li>a. Synthèse des résultats<br/>au niveau des champs.</li> <li>La comparaison par rapport aux<br/>scores de circonscription,<br/>départementaux ou nationaux doit<br/>guider l'équipe pédagogique dans<br/>le choix de ses activités.</li> </ul> | Français           écrire de manière autonome un texte d'au moins cinq lignes           compréhension           dégager le thème d'un texte liftéraire           lire et comprendre les informations explicites d'un texte           trouver dans un texte documentaire des réponses           comprendre les informations explicites d'un texte           trouver dans un texte documentaire des réponses           comprendre les informations explicites d'un texte           trouver dans un texte documentaire des réponses           comprendre les informations explicites d'un texte           trouver dans un texte documentaire des réponses           comprendre les informations explicites d'un texte           trouver dans un texte documentaire des réponses           comprendre les informations explicites d'un texte           trouver dans un texte documentaire des inférences           reconnaissance des mots           déchtifter un mot que l'on ne connait pas           identifier la plupart des mots couris et les mots longs les plus fréquents           écriture et orthographe           avoir compris qu'il existe des régularités dans l'orthographe lexicale |                                      |             |             |                   |             | G<br>71.0   9<br>3.7   5<br>3.7   5<br>20.7   2<br>2.0   3<br>1.0   2<br>12.0   1<br>2.0   3<br>3.7   7<br>8.3   9<br>4.0   4<br>4.3   5<br>38.3   5<br>2.0   3 | Scon<br>oupe<br>76.3<br>73.3<br>73.3<br>71.3<br>66.7<br>50.0<br>885.7<br>66.7<br>52.4<br>92.6<br>100.0<br>86.7<br>66.7 | Eta<br>%<br>%<br>%<br>%<br>%<br>%<br>%<br>%<br>%<br>%<br>%<br>%<br>%<br>%<br>%<br>%<br>% | 83.6%<br>77.5%<br>86.2%<br>87.5%<br>82.0% | 6           | Famille de traitement :         Profil pédagogique de l'établissement.         Choix         Résultats globaux de l'établissement :         Synthèse des résultats (09) *         * le numéro entre parenthèses correspond aux numéros figurant dans le tableau page 33 du guide du logiciel J'ADE |                                                                                                    |                                                                           |
| Variante paramètre : compétences au lieu de champs<br>Variante présentation : graphique en cliquant sur l'onglet Graphique                                                                                                    |                                                                                                    |                                      |             |             |                   |             |                                                                                                    |                                                                                                    | ·                                                                                        |                                           |             |                                                                                                    |                                                                                                    |                                                                           |
| <ul> <li>b. Distribution des codes</li> <li>pour les disciplines français et</li> <li>mathématiques :</li> <li>pour chaque classe,</li> </ul>                                                                                                    | Sawoir lire : Les outils de la langue         F         F         R         R         R         R         R         R         R         R         R         R         A         A                                                                              |                                      |             |             |                   |             | F R A 0 4 9                                                                                                    | F F<br>R F<br>A 0<br>5 5<br>1                                                                                          | FRA052                                                                                   | FRA053                                    | F R A 0 5 4 | F R A 0 5 5                                                                                                    | Famille de traitement :<br>Profil pédagogique de l'établissement.<br>Choix<br>Résultats globaux de l'établissement : |                                                                           |
| - pour l'école.                                                                                                    |                                                                                                    | Code 0<br>Code 1<br>Code 2           | 0           | 0           | 0 0               | 0<br>5<br>0 | 0                                                                                                    | 0                                                                                                    | 0 (                                                                                      | 0                                         | 0           | 0                                                                                                    | 0                                                                                                    | Distribution des codes (10)                                               |
| fortement échoués.                                                                                                    | Nombre<br>d'élèves<br>ayant                                                                                                    | Code 3<br>Code 4<br>Code 5           |             |             |                   | 0           |                                                                                                    | 0                                                                                                    | 0 (                                                                                      |                                           |             |                                                                                                    |                                                                                                    | Choisir une discipline                                                    |
|                                                                                                    | code                                                                                                    | Code 6<br>Code 7<br>Code 8<br>Code 9 | 0           | 0           | 0 0               | 0           | 0                                                                                                    | 0                                                                                                    | 0 0                                                                                      | 0                                         | 0           | 1                                                                                                    | 1                                                                                                    | Choisir un champ ou un groupe d'items (groupe d'items en maths seulement) |
|                                                                                                    | Code A<br>Total (nombre de présents)<br>Nombre total d'élèves                                                                                                    |                                      | 1<br>5<br>6 | 1<br>5<br>6 | 1 1<br>5 5<br>6 6 | 1<br>5<br>6 | 1<br>5<br>6                                                                                                    | 1<br>5<br>6                                                                                                    | 1 1<br>5 5                                                                               | 1<br>5<br>6                               | 1<br>5<br>6 | 1<br>5<br>6                                                                                                    | 1<br>5<br>6                                                                                                    |                                                                           |

| Que veut-on obtenir ?                                                                                                    | Résultats à l'écran                                                                                                    | Procédure à suivre                                                                                                    |
|----------------------------------------------------------------------------------------------------|----------------------------------------------------------------------------------------------------|----------------------------------------------------------------------------------------------------|
| <b>c. Répartition des élèves</b><br>Profil général de l'école ou d'une<br>classe, niveau d'hétérogénéité.<br><u>Exemple</u> : 10% des élèves ont un taux<br>de réussite compris en 90 et 100%. | Français         Pourcentage d'élèves         100%         75%         50%         25%         0%         3.3%         3.3%         3.3%         3.3%         3.3%         3.3%         50%         25%         0%         3.3%         3.3%         3.3%         3.3%         3.3%         3.3%         3.3%         3.3%         50%         65.3%         65.3%         20.0%         16.7%         23.3%         10.0%         10.0%         10.0%         10.0%         10.0%         10.0%         10.0%         10.0%         10.0%         10.0%         10.0%         10.0%         10.0%         10.0%         10.0%         10.0%         10.0%         10.0%         10.0%         10.0%         10.0% | Famille de traitement       :         Profil pédagogique de l'établissement.         Choix         Résultats globaux de l'établissement :         Répartition des élèves (11)         Paramétrages         Choisir un filtre (codes 1, 2 par ex)         Choisir une discipline |
|                                                                                                    | X = indice moyen                                                                                                    |                                                                                                    |
| Les distributions « normales » (au sens<br>s'en éloigne, et moins il y en a. Aux deu<br>d'autre vers la droite (les plus forts).                                                               | statistique) ont une forme en cloche (courbe de Gauss) : plus on s'a<br>x extrémités, il n'y a presque personne, quelques élèves atypiques                                                                                                    | approche de la moyenne, et plus il y a d'individus. Plus on<br>se détachent vers la gauche de la courbe (les plus faibles),                                                                                                    |

| Que veut-on obtenir ?                                                                                                    | Résultats à l'écran                                                                                                    | Procédure à suivre                                                                                                    |  |  |  |  |  |  |
|----------------------------------------------------------------------------------------------------|----------------------------------------------------------------------------------------------------|----------------------------------------------------------------------------------------------------|--|--|--|--|--|--|
| <ul> <li>d. Les items les moins bien réussis <ul> <li>en maths</li> <li>en français</li> </ul> </li> <li>Ces scores sont à comparer aux scores départementaux et nationaux. Ce tableau est utile pour la liaison inter cycle (continuité des apprentissages).</li> <li><u>Exemple</u> : 5 élèves sur 8 n'ont pas réussi l'item Mat 049.</li> </ul> | Elèves de l'évaluation 2005 - Effectif : 8       Espace et géométrie, Grandeurs et mesures, Exploita.         Filtre : 1 ou 2       Ordre Croissant sur le % de réussite.         No. de l'Item       Description de l'Item       Résulta         Mat 049       Trouver un nombre correspondant à une graduation       5   8         Mat 048       Sélectionner, dans une liste, les nombres appartenant à un intervalle donné       5   8         Mat 069       Restituer des moitiés       5   8         Mat 069       Restituer des moitiés       5   8         Mat 055       Tracer un rectangle à partir de 4 points choisis dans un nuage de points       5   8         Mat 051       Trouver un nombre correspondant à un nombre entier donné       5   8         Mat 053       Trouver un nombre correspondant à une graduation       5   8         Mat 051       Trouver un nombre correspondant à une graduation       5   8         Mat 051       Trouver un nombre correspondant à une graduation       5   8         Mat 055       Trouver un nombre correspondant à une graduation       5   8         Mat 051       Trouver un nombre correspondant à une graduation       5   8         Mat 055       Trouver un nombre correspondant à une graduation       5   8         Mat 055       Trouver un nombre correspondant à une graduation       5   8         Mat | Famille de traitement :Profil pédagogique de l'établissement.ChoixRésultats globaux de l'établissement :Bilan par item pour un groupe d'élèves (12)ParamétragesChoisir un filtre (codes 1, 2 par ex)Choisir un groupe d'élèvesChoisir une groupe d'élèvesChoisir une disciplineChoisir une disciplineChoisir un ou plusieurs champs ou groupes d'itemsDéfinir un tri pour l'affichage (croissant sur le<br>pourcentage de réussite par ex.) |  |  |  |  |  |  |
| Pour chaque item, c'est la composante qui est affichée (descriptif). Plusieurs items peuvent relever de la même composante, ce qui fait que le même descriptif peut apparaître plusieurs fois. Un retour aux cahiers des élèves est obligatoire pour interpréter correctement ce tableau.                                                          |                                                                                                    |                                                                                                    |  |  |  |  |  |  |

# 2. Niveau d'hétérogénéité des classes :

| Que veut-on obtenir ?                                                                                                    | Résultats à l'écran                                                                                                    | Procédure à suivre                                                                                                    |  |  |
|----------------------------------------------------------------------------------------------------|----------------------------------------------------------------------------------------------------|----------------------------------------------------------------------------------------------------|--|--|
| <ul> <li>a. répartition des d'élèves</li> <li>en regard de leur score.</li> <li>25% des élèves les plus faibles</li> <li>25% des élèves moyens faibles</li> <li>25% des élèves moyens forts</li> <li>25% des élèves les plus forts.</li> </ul> | 25%     25%     25%       Discipline : Mathématiques , Capacité(s) ou groupe d'îtems : Rechercher l'information, l'interpréter, la reformuler     25%       Elèves de l'évaluation 2004 | Famille de traitement :<br>Profil pédagogique de l'établissement.<br>Choix<br>Résultats comparés des groupes :<br>Dispersion des élèves (13)<br>Paramétrages<br>Choisir un filtre (codes 0, 1 par ex) |  |  |
| Plus les écarts sont importants,<br>plus les classes sont hétérogènes.                                                                                                    | <ul> <li>+ = médiane : la moitié des élèves ont un indice inférieur à cette valeur</li> <li>X = indice moyen</li> </ul>                                                                 | Choisir un groupe d'élèves<br>Choisir une discipline<br>Choisir une champ ou un groupe d'items.                                                                                                    |  |  |

| Que veut-on obtenir ?                                                                                                    | Résultats à l'écran                                                                                                   | Procédure à suivre                                                                                                    |
|----------------------------------------------------------------------------------------------------|----------------------------------------------------------------------------------------------------|----------------------------------------------------------------------------------------------------|
| <ul> <li>b. les différentes classes et toute<br/>l'école</li> <li>Dans l'exemple ci-contre, deux<br/>classes de CE2 et tous les élèves<br/>de l'école.</li> </ul> | Discipline : Français , Capacité(s) ou groupe d'îtems : Savoir lire : Les outils de la langue, Savoir écrire<br>CE2 A | Même procédure que précédemment.<br>Pour sélectionner plusieurs groupes d'élèves,<br>maintenir la touche <i>Ctrl</i> du clavier enfoncée tout en<br>cliquant avec la souris sur les noms des groupes que<br>l'on souhaite intégrer. |
|                                                                                                    | + = médiane : la moitié des élèves ont un indice inférieur à cette valeur<br>X = indice moyen                         |                                                                                                    |

### 3. Repérer des domaines de difficultés :

Ce travail d'approche permet de cerner quelques domaines qui nécessiteront un travail d'investigation plus approfondi, soit pour organiser des groupes de besoins soit pour mettre en place un projet personnalisé.

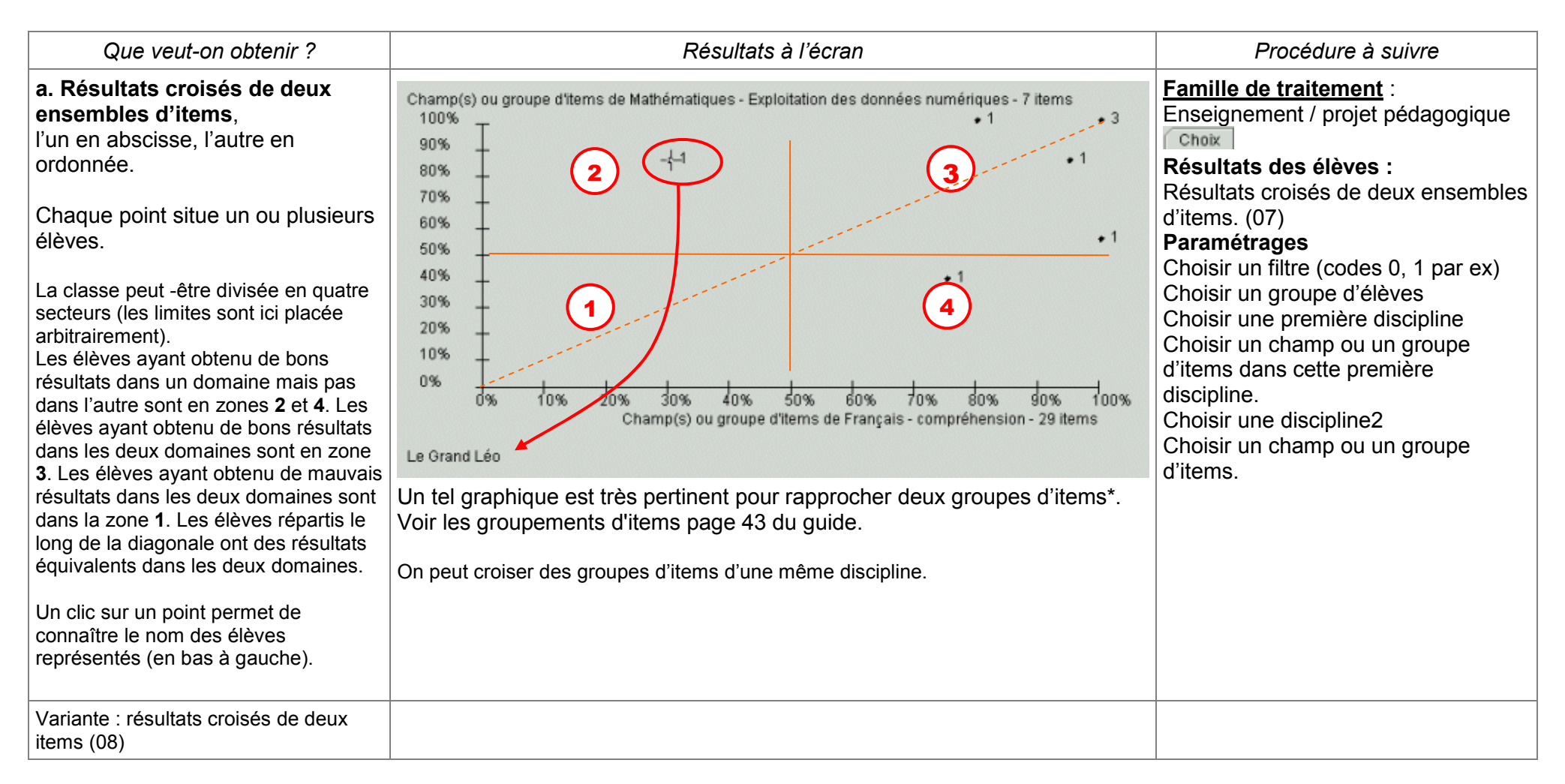

#### \*Pour bâtir un groupe d'items :

Configuration  $\rightarrow$  Protocoles  $\rightarrow$  Composition  $\rightarrow$  Protocoles : Choisir Math ou français Puis  $\rightarrow$  groupe d'items : définir chaque groupe d'items, le nommer,  $\rightarrow$  ajouter. Utilisation JADE 2005 - Exploitation

## C. Information des familles

**Observation :** Les directeurs et principaux doivent diffuser aux parents une information sur les résultats. Celle-ci ne saurait se limiter à la fourniture de fiches individuelles de résultats telles que le logiciel J'ADE peut les produire... (voir document à l'attention des enseignants dans la présentation générale).

#### 1. Performance générale (Voir B1a et B 2a)

## 2. Profil de chaque enfant

| Que veut-on obtenir ?                                                                                                    |                                                                                                    | Ré                                                                                       | sultat                                                                                 | s à l'écrai                                                                      | n                                                                                         | Procédure à suivre                                                                                                    |                                                                               |  |
|----------------------------------------------------------------------------------------------------|----------------------------------------------------------------------------------------------------|------------------------------------------------------------------------------------------|----------------------------------------------------------------------------------------|----------------------------------------------------------------------------------|-------------------------------------------------------------------------------------------|----------------------------------------------------------------------------------------------------|-------------------------------------------------------------------------------|--|
| <ul> <li>a. Profil d'un élève par discipline <ul> <li>en français</li> <li>en mathématique.</li> </ul> </li> <li>Repérage des points faibles <ul> <li>Le graphique donne une lecture plus</li> <li>rapide et plus globale du profil de</li> <li>chaque élève. Le détail des</li> <li>compétences est plus facile à lire que</li> <li>dans le tableau.</li> </ul> </li> <li>Interpréter les résultats par rapport aux scores moyens et non dans l'absolu.</li> </ul> | Elève : Le Grand Léo<br>Français<br>production de textes<br>compréhension<br>reconnaissance des n<br>écriture et orthographe<br>Les références u<br>+ = réussite moyen<br>X = réussite moyen<br>A ne pas d<br>évoqués p | tilisées i<br>ne de la c<br>ne de l'ét                                                   | x 20% 3<br>ssement<br>ci :<br>classe<br>tablisse<br>re avec<br>mment                   | + Classe<br>ment<br>la médiai                                                    | tos fos                                                                                   | Famille de traitement :Information des famillesChoixRésultats des élèves :Profil d'un élève sur une ou des disciplines (04)ParamétragesChoisir un groupe d'élèvesChoisir un niveau de détail (champ/compétence)Choisir une disciplineChoisir un ou plusieurs élèvesChoisir un ou plusieurs champs ou un groupe d'itemsChoisir une référenceOnglet GraphiqueImprimer une fiche par élève.Choisir les références classe ou établissement. |                                                                               |  |
| Variante : Onglet tableau                                                                                                    | Le Grand Léo Elève Groupe Elèves SM 2005                                                                                                    |                                                                                          |                                                                                        |                                                                                  |                                                                                           |                                                                                                    |                                                                               |  |
| Donne des indications<br>supplémentaires sur les scores<br>d'erreurs et les scores de non<br>réponses.<br>Les intitulés des compétences ne sont                                                                                                    | Français<br>production de textes<br>compréhension<br>reconnaissance des mots                                                                                                    | 52.7%<br>49.0   93<br>20.0%<br>1.0   5<br>31.0%<br>9.0   29<br>77.8%<br>7.0   9<br>84.0% | 10.8%<br>10.0   93<br>80.0%<br>4.0   5<br>0.0%<br>0.0   29<br>0.0%<br>0.0   9<br>12.0% | 36.6%<br>34.0 93<br>0.0%<br>0.0 5<br>69.0%<br>20.0 29<br>22.2%<br>2.0 9<br>24.0% | 76.3%<br>71.0   93<br>73.3%<br>3.7   5<br>71.3%<br>20.7   29<br>92.6%<br>8.3   9<br>76.7% | 7.9%<br>7.3   93<br>26.7%<br>1.3   5<br>1.1%<br>0.3   29<br>0.0%<br>0.0   9<br>11.3%                                                                                                    | 14.7   93<br>0.0%<br>0.0   5<br>27.6%<br>8.0   29<br>7.4%<br>0.7   9<br>12.0% |  |
|                                                                                                    | echture et onnographe                                                                                                    | 32.0   50                                                                                | 6.0   50                                                                               | 12.0   50                                                                        | 38.3   50                                                                                 | 5.7   50                                                                                                    | 6.0   50                                                                      |  |

On peut aussi communiquer quelques références d'autres échantillons (circonscription par exemple).

## D. Projets pédagogiques

- 1. Tableaux de synthèse pour chaque classe
  - o (Voir B)

#### 2. Tableau de distribution des codes, (résultats par item sur un groupe)

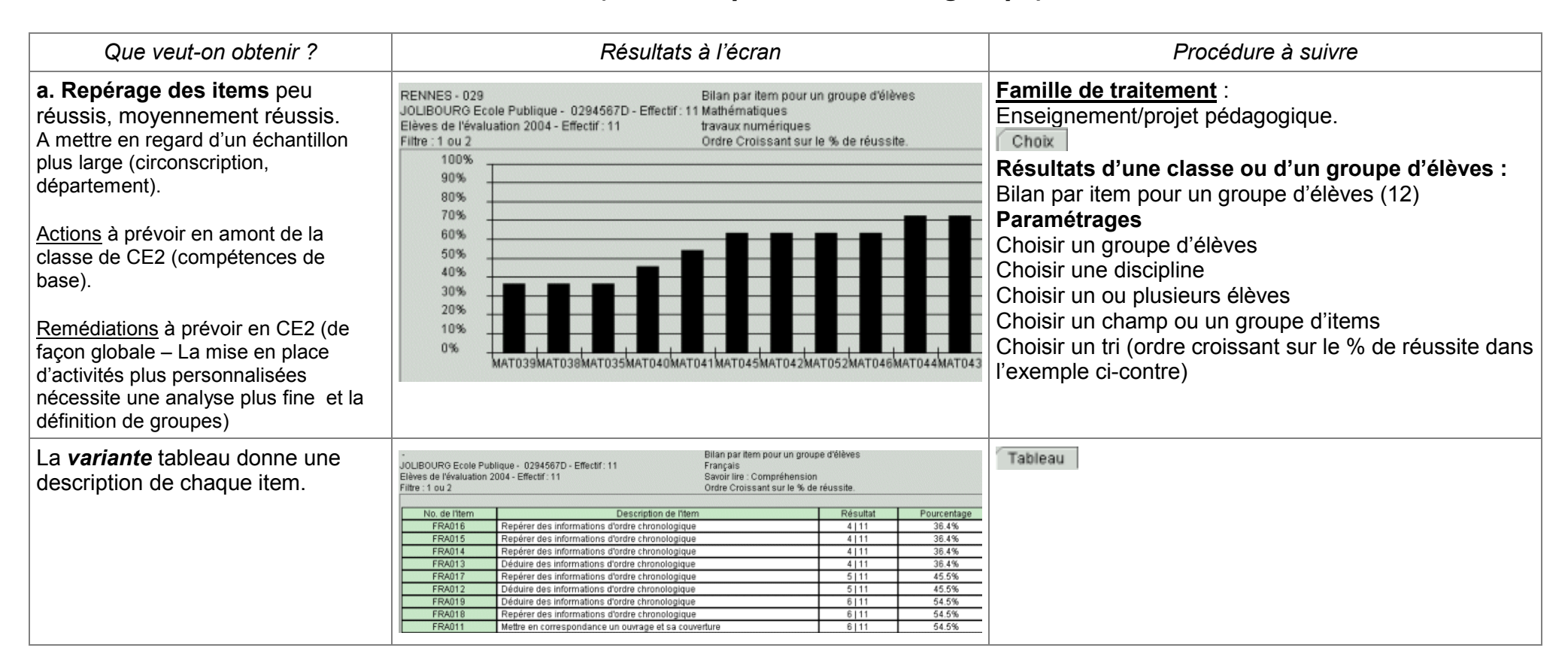

## 3. Tableaux récapitulatifs des résultats de chaque élève (par classe)

Il y a de nombreuses possibilités pour éditer des tableaux récapitulatifs pour chacun des élèves. On choisira ceux qui peuvent paraître les plus pertinents pour étudier la situation de chacun des élèves de la classe, en repérant ceux qui nécessitent une attention particulière.

| Que veut-on obtenir ?                                                                                                    | Résultats à l'écran                                                                                                    | Procédure à suivre                                                                                                    |
|----------------------------------------------------------------------------------------------------|----------------------------------------------------------------------------------------------------|----------------------------------------------------------------------------------------------------|
| <ul> <li>a. Le profil d'un élève.</li> <li>sur l'ensemble des champs</li> <li>ou sur l'ensemble des<br/>compétences ou également sur<br/>une partie de celles-ci.</li> <li>Le graphique facilite la lecture des<br/>profils.</li> <li>On peut insérer des références à la<br/>classe ou à l'établissement.</li> <li>Les résultats individuels peuvent être<br/>exploités pour identifier les élèves<br/>relevant d'un Programme<br/>Personnalisé d'aide et de progrès.</li> </ul> | Elève : Le Grand Léo<br>Mathématiques<br>Espace et géométrie<br>Repérer, situer<br>Reconnaître des figures planes<br>Percevoir et utiliser les relations<br>Grandeurs et mesures<br>Se repérer dans le temps<br>Comparer et mesurer des longueurs, #<br>Exploitation des données numériques<br>Résoudre des problèmes en utilisant<br>Résoudre des problèmes en utilisant<br>Résoudre des problèmes en utilisant<br>Résoudre des problèmes en utilisant<br>Catcul<br>Organiser et effectuer un calcul réf<br>Connaître et utiliser des procédures<br>Connaître et utiliser des procédures<br>Connaître et utiliser des procédures<br>Connaître et utiliser des procédures<br>Connaître et utiliser des nombres enties<br>Désigner par écrit des nombres enties<br>Désigner par écrit des nombres enties<br>Constance des nombres enties natures<br>Désigner par écrit des nombres enties<br>Désigner par écrit des nombres enties<br>Désigner par écrit des nombres enties<br>Constance des nombres enties<br>Désigner par écrit des nombres enties<br>Constance des nombres enties<br>Désigner par écrit des nombres enties<br>Constance des nombres enties<br>Désigner par écrit des nombres enties<br>Constance des nombres enties<br>Constance des nombres<br>Constance des nombres<br>Constance des nombres<br>Constance des nombres<br>Constance des nombres<br>Constance des nombres<br>Constance des nombres<br>Constance des nombres | Famille de traitement :Enseignement/projet pédagogique.ChoixRésultats des élèves :Profil d'un élève sur une ou des disciplines (04)ParamétragesChoisir un groupe d'élèvesChoisir un niveau de détail (champ/compétence)Choisir une disciplineChoisir un ou plusieurs élèvesChoisir un champ ou un groupe d'itemsChoisir une référence |
| <i>Variante</i> Le tableau met en regard, score d'erreurs, score de non réponse.                                                                                                    |                                                                                                    | Tableau                                                                                                    |
| <ul> <li>b. Un récapitulatif par élève pour les champs standard.</li> <li>Le choix du filtre permet de d'afficher les taux pour les codes souhaités, ainsi, on peut obtenir les taux de réussite ou de non réussite par exemple</li> </ul>                                                                                                    | Nom         Prénom         production de<br>textes         compréhension         reconnaissance<br>des mots         écriture et<br>orthographe           CADO         André         515         100.0%         28129         96.6%         519         55.6%         40150         80.0%           FERNAND         Isabelle         015         0.0%         23129         79.3%         619         66.7%         41150         82.0%           GENTRIC         Didier         515         100.0%         29129         100.0%         919         100.0%         49150         98.0%           MARTIN         Henri         515         100.0%         29129         100.0%         919         100.0%         42150         84.0%                                                                                                    | Famille de traitement :         Enseignement/projet pédagogique.         Choix         Résultats des élèves :         Résultats par champs standard (02)         Paramétrages         Choisir un filtre         Choisir un groupe d'élèves         Choisir une discipline                                                             |

| Que veut-on obtenir ?                                                                                                    | Résultats à l'écran                                                                                                    | Procédure à suivre                                                                                                    |
|----------------------------------------------------------------------------------------------------|----------------------------------------------------------------------------------------------------|----------------------------------------------------------------------------------------------------|
| Variante                                                                                                    | Idem au précédent. On peut en plus définir un paramètre champs groupe d'items                                                                                                    | Résultats des élèves :<br>Résultats pour les champs sélectionnés (03)<br>En plus du précédent :<br>Choisir un champ ou un groupe d'items                                                                                                    |
| <ul> <li>c. Codes obtenus par élève et par item.</li> <li>Le choix du filtre permet de n'afficher que les codes souhaités.</li> <li>On peut également surligner les codes souhaités sur un tableau imprimé.</li> </ul>                                                                                      | JOLIBOURG Ecole Publique - 0294567D - Effectif: 11         Codes obtenus par élève et par item<br>Français           Elèves de l'évaluation 2004 - Effectif: 11         Français           Savoir lire : Compréhension                                                                                                    | Famille de traitement :         Enseignement/projet pédagogique.         Choix         Résultats des élèves :         Codes obtenus par élève et par item (01)         Paramétrages         Choisir un filtre         Choisir un groupe d'élèves         Choisir une discipline         Choisir un champ ou un groupe d'items |
| Variante : Synthèse des codes obtenus par élève                                                                                                    | Nom         Prénom         0         1         2         3         4         5         6         7         8         9         A           DUPONT         JEAN         44         140         0         0         0         0         0         0         0         0         0         0         0         0         0         0         0         0         0         0         0         0         0         0         0         0         0         0         0         0         0         0         0         0         0         0         0         0         0         0         0         0         0         0         0         0         0         0         0         0         0         0         0         0         0         0         0         0         0         0         0         0         0         0         0         0         0         0         0         0         0         0         0         0         0         0         0         0         0         0         0         0         0         0         0         0         0         0         0         0                                                                                                             | Résultats des élèves :<br>Synthèse des codes obtenus par élève                                                                                                    |
| <ul> <li>d. Un bilan complet pour un élève donné</li> <li>Repérage des items réussis en noir, et des items échoués en rouge.</li> <li>Taux de réussite de l'élève et du groupe par compétence.</li> <li>Les moyennes s'appuyant sur peu d'items ne sont pas pertinentes.</li> </ul>                         | JOLBOURG Ecole Publique - 0294567D - Effectif: 11 Bilan complet d'un élève Français, Mathématiques Détait: Compétence HEMIC PAUL FRA076, FRA077, FRA078, FRA080 FRA080 FRA080, FRA080 FRA080 FR | Famille de traitement :         Enseignement/projet pédagogique.         Choix         Résultats des élèves :         Bilan complet d'un élève (05)         Paramétrages         Choisir un groupe d'élèves         Choisir une discipline         Choisir un ou plusieurs élèves                                             |
| <pre>« Programme personnalise d Aide et de Pro<br/>Voir à ce sujet :<br/><u>https://phare.ac-rennes.fr/ia29/intra/article.pl</u><br/><u>http://www.education.gouv.fr/bo/2006/13/ME</u><br/><u>http://eduscol.education.fr/D0069/accueil.htr</u><br/><u>http://www.education.gouv.fr/bo/2006/31/ME</u></pre> | n <u>p3?id_article=762</u><br><u>NE0600903C.htm</u> (Circulaire de rentrée)<br>n (Dossier EduSCOL : Evaluation à l'école, aide personnalisée)<br><u>NE0601969C.htm</u> (Mise en œuvre des PPRE à l'école et au collège)                                                                                                    |                                                                                                    |

### Gestion des groupes d'élèves (groupes de besoin)

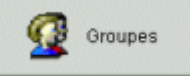

JADE permet de constituer des groupes d'élèves en fonction de leur taux de réussite à un groupe d'items.

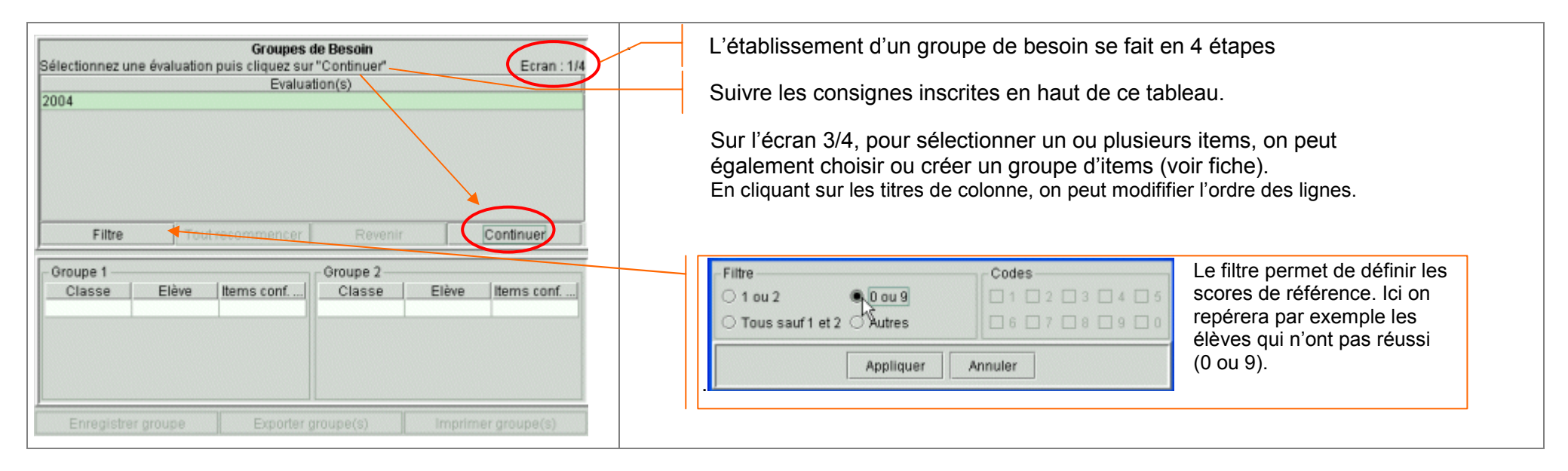

On doit s'interroger, pour les compétences ou les items les mieux réussis sur le cas de l'élève ou des quelques élèves qui ne les ont pas réussis et le cas échéant prévoir pour ces élèves un dispositif de soutien ou d'aide. Une bonne réussite globale peut masquer des cas particuliers qu'il importe d'identifier en vue d'une analyse plus fine.

Roland PICARD – Conseiller pédagogique Mission TICE Inspection académique du Finistère Sept. 2006